# Jak licytować na e-aukcjach WCN

# Login i hasło

Aby brać udział w aukcjach WCN należy posiadać konto w serwisie wcn.pl i do autoryzacji użyć maila oraz hasła z serwisu WCN.

Jeśli nie posiadacie Państwo konta można założyć tutaj: <u>https://wcn.pl/auth/register</u>

Jeśli konto było już założone ale nie pamiętacie Państwo hasła można je zresetować tutaj: <u>https://wcn.pl/auth/remind</u>

Mail i hasło będą działać poprawnie tylko w przypadku jeśli za ich pomocą uda się poprawnie zalogować do serwisu WCN. Można je sprawdzić poprzez logowanie się do serwisu WCN tutaj:

https://wcn.pl/auth/login

# Zapisanie się do aukcji

Aby zapisać się do aukcji należy kliknąć w przycisk Zapisz się do aukcji

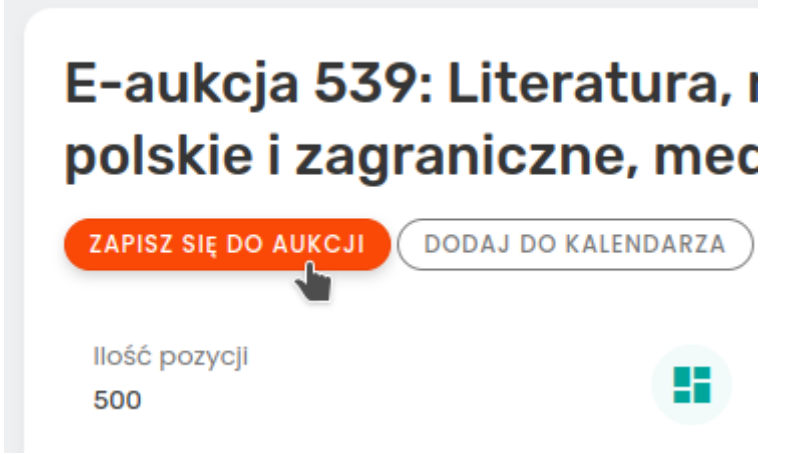

Jeśli nie jesteście Państwo aktualnie zalogowani danymi z serwisu WCN, otworzy się okienko logowania.

| Logowanie                               | ×   |
|-----------------------------------------|-----|
| Użyj danych do logowania do serwisu WCN |     |
| E-mail*<br>login@mojapoczta.pl          |     |
| Hasło*                                  |     |
| Zapomniałeś hasła?                      | L L |

Po poprawnym zalogowaniu otworzy się strona z regulaminem oraz podstawowymi informacjami na temat aukcji.

| Kredyt wydatków | 10 000 PLN                            |
|-----------------|---------------------------------------|
| Opłata aukcyjna | 10.00 %                               |
|                 |                                       |
|                 | Akceptuje regularnin gukcij           |
|                 |                                       |
|                 | Chcę otrzymywać powiadomienia SMS prz |
|                 | _                                     |
|                 |                                       |

Należy zaakceptować regulamin i kliknąć w guzik **Zapisz się do aukcji**. Dla E-aukcji WCN domyślny kredyt wydatków to **10 000** PLN. Jeśli będziecie Państwo potrzebować więcej, po zapisaniu się do aukcji będzie można wysłać wniosek o jego zwiększenie.

# Licytacja

Licytacja odbywa się na stronie każdej pozycji. Należy wpisać maksymalną kwotę oraz kliknąć w guzik **Licytuj** 

| DIN | 2.000 00  |  |
|-----|-----------|--|
| PLN | 3 000 .00 |  |

Na urządzeniach mobilnych guzik do licytacji znajduje się na dole ekranu telefonu:

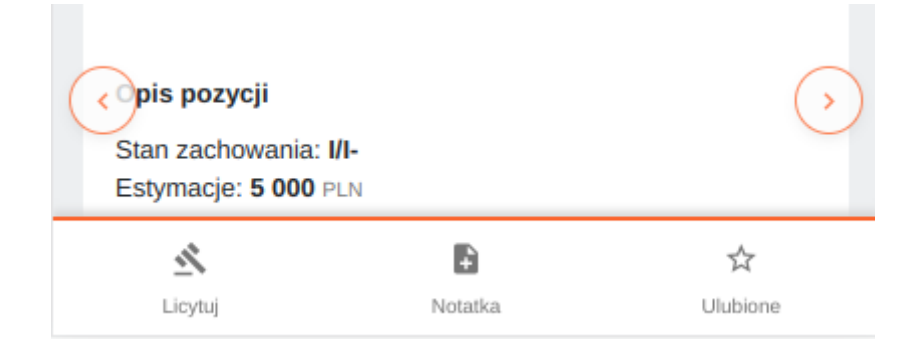

**Oferty przyjmowane są tylko do określonego dla danej pozycji czasu** i nie jest on przedłużany po złożeniu kolejnych ofert. Licytację danej pozycji wygrywa najwyższa oferta

złożona przed upływem odliczanego czasu. Zalecamy nie czekać z ofertą do ostatnich sekund ponieważ o wygranej w przypadku dwóch identycznych ofert decyduje kolejność ich złożenia.

#### Zmiana kredytu wydatków

Aby wysłać prośbę o zmianę kredytu wydatków należy przejść do Państwa profilu poprzez kliknięcie w ikonkę z inicjałami w prawym górnym rogu ekranu:

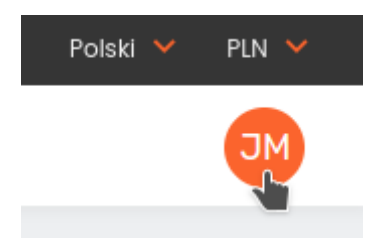

Następnie należy odszukać aktualną aukcję i na nią kliknąć. Pojawią się informacje na temat aukcji oraz formularz do przesłania prośby o zwiększenie kredytu wydatków.

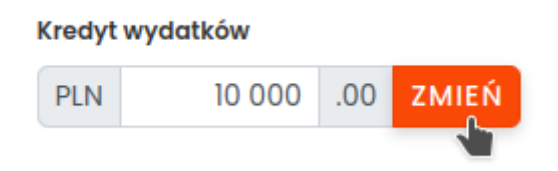

# Moje licytacje

Na tym samym ekranie wyświetlana jest lista pozycji którą Państwo licytujecie:

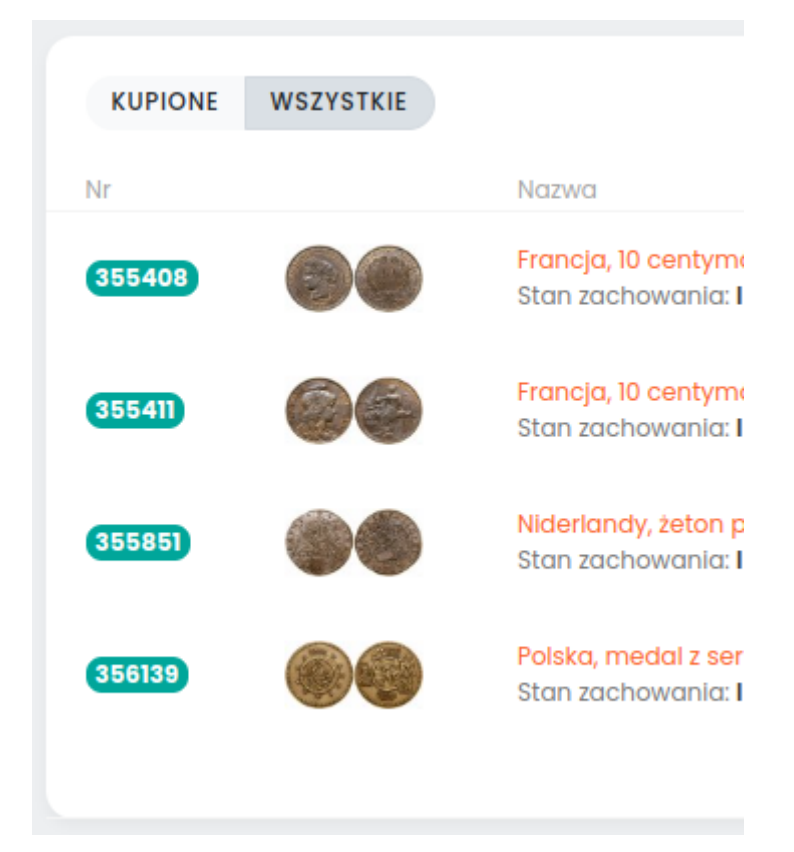

Na zielono zaznaczone są pozycje, które aktualnie Państwo wygrywacie.

Jest także informacja na temat aktualnych cen oraz złożonych ofert:

#### 🖶 DRUKUJ LISTĘ

| Cena wywoławcza |           | Oferty     | Cena        |
|-----------------|-----------|------------|-------------|
|                 | 36.00 PLN | 36.00 PLN  | @ 36.00 PLN |
|                 | 24.00 pln | 24.00 PLN  | @ 24.00 PLN |
|                 | 60.00 PLN | 60.00 PLN  | @ 60.00 PLN |
|                 | 24.00 PLN | 26.00 PLN  | @ 26.00 PLN |
|                 |           | 146.00 PLN |             |
|                 |           |            |             |

# Podsumowanie aukcji

Maile z powiadomieniem o wygranych pozycjach są rozsyłane około godziny po zakończeniu aukcji. Informacje na temat wygranych oraz przegranych licytacjach wraz z danymi do przelewu są dostępne także w serwisie w zakładce **Moje wygrane** lub **Moje aukcje**.